## В приложении «ВТБ выбрать Выбрать «Добавить» Выбрать В поисковой строке Установить онлайн» выбрать «автоплатежи и «Коммунальные ввести «АО РКЦ или необходимые подписки» ИНН 2543187450» параметры. Выбрать вкладку «платежи» платежи» «Подключить» Автоплатеж Передвижники — Коммунальные платежи < (i) Автоплатежи и подписки Подключить автоплатеж в Третьяковке по счету Автоплатежи и подписки Получите ранний доступ к билетам Q АО РКЦ X АО РКЦ (Владивосток) Купить билеты Автоплатежи Подробнее - содержание и ремонт Мобильная связь Перевести жилья TC 000000001 Кешбэк за Приморский край 🗸 Мои финансы ГКУП Приморский водоканал до 100 ₽ 🕏 Имя, телефон, карта, счет .... покупки ~ 3 числа, при наличии счета Мастер-счет в рублях • 8008 Посмотреть ₽ Посмотреть 2 440.77 ₽ Коммунальные платежи КГУП ПЭО(Владивосток)-Обращение с Коммунальные платежи **E**, 4 \* ТКО Карты и счета ∧ : Лимит списания Между По телефону, В другую Из другого Сумма счета При получении счета счетами карте, счету страну банка Мастер-счет в рублях • 8008 ? АО РКЦ (Владивосток) - содержание и Интернет, телевидение, телефония Когда оплачивать сче билайн 2 500 ₽ При получении Оплатить ремонт жилья 19 октября, раз в месяц Название Текущий счет • 0662 АО РКЦ (Владивосток) - содержание и ремон 日間 QR и оплата по фото .... Добавить Штрафы ГИБДД без комиссии ООО РКЦ-ГарантИнвест (Ярославль) Счет кредитной карты Кред • 2688 Частые вопросы 6 Мобильная связь ..... Сервисы СБП Задолженность 6 800 ₽ Когда сработает автоплатеж? При получении счета, либо в выбранный Транспорт вами день О платежах СБП Коммунальные платежи Счет кредитной карты Кред • 1874 0 мир Зачем нужен лимит списания? .... Способы оплаты, частые вопросы = ----≡ Л 0 Подключить 0 Привязки СБП Подробнее Детские сады, школы, вузы

Настройка нового автоплатежа по АО РКЦ